# **Digital TV**

- Digital TV is available only in Japan.
- USIM Card is required for Digital TV.

# **Initial Setup**

#### Main Menu > TV > Channel Setting

**Select Area**  $\rightarrow$  Select a region  $\rightarrow$  Select a prefecture  $\rightarrow$ 1 YES

#### Automatic Channel Setup

If manual setup fails, try automatic channel setup. 

## Using Channel List

From Main Menu TV Channel List

#### Set Channels

- > Select a Channel List
- Select a channel to access the station.

#### Delete Channel List

- > Highlight a Channel List  $\rightarrow [Y]$  [Menu]  $\rightarrow$  Delete  $\rightarrow$  YES
- Selected Channel List cannot be deleted.

## Watching TV

• Set channels beforehand (

 $(\mathbf{\check{t}})$ 1

- To switch Portrait/Landscape View:
- Select a channel 2

| Direct Channel Access | <ol> <li>(1) - (9)</li> <li>(€) (Channel 10)</li> <li>(©) (Channel 11)</li> <li>(∰) (Channel 12)</li> </ol> |
|-----------------------|----------------------------------------------------------------------------------------------------|
| Previous/Next Channel |                                                                                                    |
| Channel Search        | Press and Hold <b>□</b><br>● To stop: [Cancel] or                                                           |

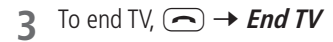

#### Indicators

• Screenshots provided for reference only.

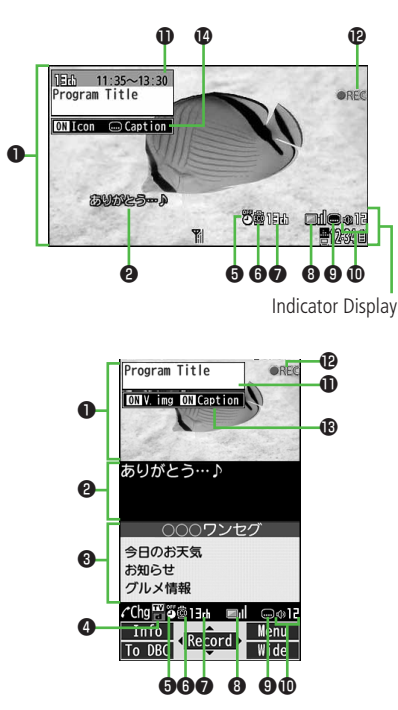

|    | Item                           | Description                                                                                                    | Operation                                                    |
|----|--------------------------------|----------------------------------------------------------------------------------------------------|--------------------------------------------------------------|
| 0  | Image                          |                                                                                                    | —                                                            |
| 0  | Captions                       | _                                                                                                    | —                                                            |
| 8  | Data Broadcast                 | _                                                                                                    | —                                                            |
| 4  | Data Broadcast Mode            | ₩Data Broadcast Mode off<br>Data Broadcast Mode on                                                                                                    | (To TV]/[To DBC] <sup>2</sup>                                |
| 6  | Off timer                      | ( <b>⊆</b> ₹P.8-3)                                                                                                    | —                                                            |
| 6  | ECO Mode                       | ( <b>⊆</b> ₹P.8-3)                                                                                                    | —                                                            |
| 0  | Channel                        | <ul> <li>(CP P.8-1)</li> <li>When multiple programs are available in<br/>the same broadcasting station, "service<br/>number/total numbers" appears.</li> </ul> | _                                                            |
| 8  | Signal Strength Level          | Strong←→→Weak Out of range                                                                                                    | _                                                            |
| 9  | Receiving Captions             | _                                                                                                    | —                                                            |
| 0  | Volume                         | _                                                                                                    | <ul> <li>Adjust Volume: 1</li> <li>Mute/Resume: 1</li> </ul> |
| 0  | Program Title                  | —                                                                                                    | 🖍 or 🖾                                                       |
| Ð  | Recorder Status <sup>1</sup>   | OREC Recording OREC Timer Set                                                                                                    | ( <b>⊆</b> ₹ P.8-3)                                          |
| ß  | Display/Caption <sup>2</sup>   | Display: ON/OFF/Large<br>Caption: ON/OFF                                                                                                    | (Each Key press toggles settings.)                           |
| 14 | Indicator/Caption <sup>3</sup> | Indicators: ON/OFF<br>Caption: Upper position/Lower position/OFF                                                                                               | C<br>(Each Key press toggles settings.)                      |

 $^1$  Only when Data Broadcast Mode is off  $^{-2}$  Only in Portrait View  $^{-3}$  Only in Landscape View

#### **Functions while Viewing TV**

From While TV is active, **Y** [Menu]

- Set Main/Sub Sound > Settings → Sound → Main/sub sound → Select an item
- Set Power Saving Mode > Settings  $\rightarrow$  ECO Mode  $\rightarrow$  YES
- Off Timer > Settings → Off timer → Select a time or OFF
- View Key Guide

### **Recording/Playing Programs**

• Recordings are saved to microSD Card.

#### **Recording Current Program**

Activate TV (Data Broadcast Mode off) → ● [Record] or Press and Hold :

**OREC** appears, and recording starts.

# 2 • [Stop] or 🗄 to end recording Program is automatically saved.

#### Capture Screenshots

#### **Playing Recorded Programs**

#### Main Menu 🕨 Data Folder 🕨 TV 🕨 Video

- 1 Select a video Playback starts.
- 2 even to stop playback

#### ■ View Captured Screenshots > Main Menu ► Data Folder ► TV ► Image ► Select an image

#### Timer

#### Main Menu 🕨 TV

- Timer Watching or Timer Recording
- $2 \ \ \boxed{[New]} \rightarrow \text{Select an item}$ 
  - Set a channel, date and time to start and end viewing/recording a program.
- 3 ⊠[Finish] → For *Timer Recording*, YES or YES (confirm once)

# **Media Player**

#### Play music or video saved on handset/microSD Card.

- Files may not play due to file support issues or microSD Card status, etc.
- When playback starts with low battery, confirmation appears. When Battery is low during playback, confirmation appears.
- Playback pauses for incoming calls or Alarm. Playback resumes after calls are received or Alarm sounds.

#### **Copy Protected Files**

Copy protected files may not play, be saved or forwarded. To play a copy protected file, Content Key may be required. Confirm file expiry date or usage limitations.

# **Playing Music**

#### Saving Music Files by Using SD Audio

#### Notes

- Saving music files requires following:
- · COLOR LIFE 5
- · microSD Card (commercial item)
- · USB Cable (not included)
- PC (Windows Vista<sup>®</sup>, Windows<sup>®</sup> 7, Windows<sup>®</sup> 8, Windows<sup>®</sup> 8.1)
- · Software for PC (commercial item)
- Panasonic brand "SD-Jukebox" is recommended. Purchase SD-Jukebox from website: http://club.panasonic.jp/mall/sense/ (Japanese only)
- $\cdot \,$  Music CD to save

# Main Menu ► Settings ► Connectivity ► USB Mode ► microSD Mode

- Connect handset to a PC via USB Cable
- 2 Activate SD-Jukebox on PC
- 3 Set a music CD on PC
- **4** Save music files to microSD Card
  - See SD-Jukebox manual for usage information.
  - After saving, release USB Cable from handset.

# **Playback Window Indicators**

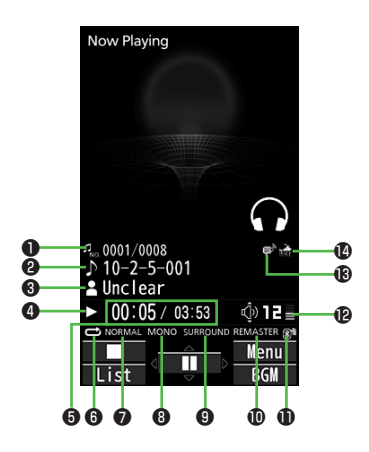

|   | Item                          | Description                                                          |  |
|---|-------------------------------|----------------------------------------------------------------------|--|
| 0 | File Number/Total Number      |                                                                      |  |
| 9 | Title                         | _                                                                    |  |
| 6 | Artist                        | _                                                                    |  |
| 4 | Status                        |                                                                      |  |
| 6 | Elapsed Time/Total Time       | _                                                                    |  |
| 6 | Play Mode Indicators          | Play only one Repeat one Repeat all Random Play&repeat all DEMO DEMO |  |
| 0 | Equalizer Setting             | NORMALNormalH.BASS1H.BASS2H.BASS2TRAINTrain                          |  |
| 8 | Stereo/Monaural               | STEREO Stereo MONO Monaural                                          |  |
| 9 | Listening Setting             | SURROUND Surround-sound<br>NATUR1 Natur 1<br>NATUR2 Natur 2          |  |
| Ð | Remaster Setting ON           | —                                                                    |  |
| Ð | Bluetooth <sup>®</sup> Device | —                                                                    |  |
| Ð | Volume                        |                                                                      |  |
| ₿ | Lyric                         |                                                                      |  |
| Ø | URL                           | _                                                                    |  |

#### **Playing Music Files**

#### Main Menu 🕨 Media

### 1 Music

Player menu appears.

- Last playback window appears.
   [✔][Menu] → Player menu to open Music Player menu.
- 2 Select a category
  - ★appears for currently/previously played Play List.
- 3 Select a file

Selected file plays.

• To end playback: 🖾 [

| 😡 🛛 Music Player |
|------------------|
| 1 All Tracks     |
| 2  □Play List    |
| 3 Artist         |
|                  |
|                  |
|                  |
|                  |
|                  |
|                  |
|                  |
|                  |
|                  |
| Select Menu      |
| Player           |

Player menu

| Playback | Window | Operations |
|----------|--------|------------|
|----------|--------|------------|

I

| Adjust Volume                            |                                                      |
|------------------------------------------|------------------------------------------------------|
| Play Previous*                           |                                                      |
|                                          | <ul> <li>When playback time is over three</li> </ul> |
|                                          | seconds, current file plays from                     |
|                                          | beginning.                                           |
| Play Next*                               |                                                      |
| Fast-rewind                              | Press and Hold 厄                                     |
| Fast-forward                             | Press and Hold 🧿                                     |
| Pause/Resume                             |                                                      |
| Stop                                     |                                                      |
| View Next Jacket/Lyric                   | 3                                                    |
| View Previous Jacket/Lyric               | 1                                                    |
| Toggle Jacket/Lyric Display              | 2                                                    |
| Toggle Playlist/Playback Window*         | 🗃 [List/Player]                                      |
| Play Background*                         | (BGM]                                                |
| Toggle Remaster On/Off                   | 9                                                    |
| Toggle Sound Effect (Listening)<br>Modes | 8                                                    |
| Toggle Equalizer Modes                   | 7                                                    |

\* Not available for playback as a demo

# Playing Video

#### **Playing Video Files**

#### Main Menu > Media or Data Folder > Videos

- **1** Select a folder  $\rightarrow$  Select a file
  - To change list view: 🖸 [Change]

#### Playback Window Operations

| Adjust Volume                            |                                                                                                    |
|------------------------------------------|----------------------------------------------------------------------------------------------------|
| Play Previous                            | <ul> <li>When playback time is over three</li> </ul>                                                             |
|                                          | seconds, current file plays from beginning.                                                                      |
| Play Next                                |                                                                                                    |
| Fast-rewind                              | Press and Hold 问                                                                                                 |
| Fast-forward                             | Press and Hold 🖸                                                                                                 |
| Playback Position*                       | repeatedly                                                                                                    |
| Change Speed                             |                                                                                                    |
| Mute/Resume                              | ∑7[ 💥 / ଏ»                                                                                                    |
| Pause/Resume                             |                                                                                                    |
| Play Frame by Frame                      | While pausing, 🖾 [Frame]                                                                                         |
| Toggle Views                             | Toggle: Portrait View $\rightarrow$ Landscape View (fit to Display size) $\rightarrow$ Full-size Landscape View* |
| Toggle Remaster On/Off                   | 9                                                                                                    |
| Toggle Sound Effect (Listening)<br>Modes | 8                                                                                                    |
| Toggle Equalizer Modes                   |                                                                                                    |

\* May be unavailable depending on image size.